## In the fold here

## 清洁与护理

## 清洁中央喷嘴

仅可手洗中央喷嘴口不锈钢盖板。

■ 打开机门。

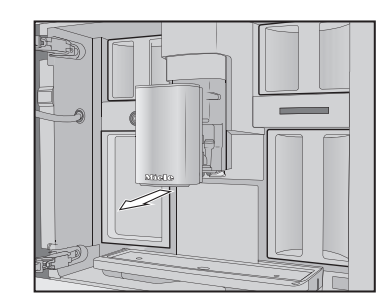

■ 取下中央喷嘴不锈钢盖板并进行清洗

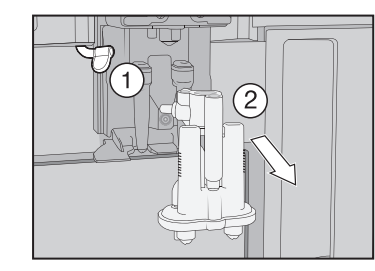

■ 从分配装置 ① 拆下奶管。下拉分配装置 并移除 ②。

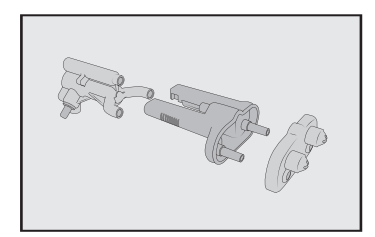

- 将分配装置拆分为 3 个部件。
- 彻底清洗所有部件。用湿抹布清洁中央喷 嘴的表面。
- 重新装好分配装置。
- 将分配装置推回至中央喷嘴并替换不锈钢 盖板。
- 按 OK 确认消息。

## 取下冲泡器并进行手洗

只能使用温水手洗冲泡器。请勿使用住 何清洁剂。

■ 打开机门,取出水箱。

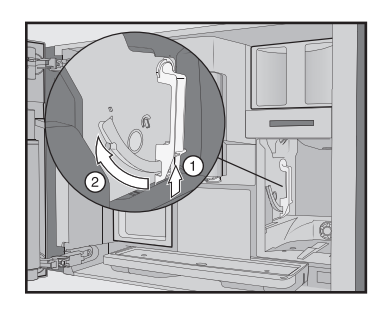

■ 按冲泡器手柄下方的按钮 ①, 同时顺时 针转动手柄 ②。

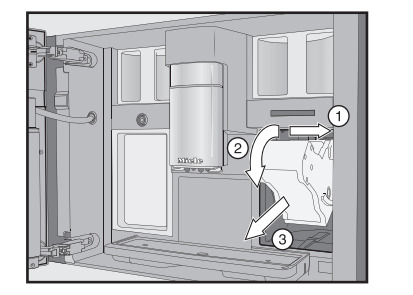

■ 首先,侧面拉出冲泡器 ①,然后将其向 前滑出 ②。将冲泡器向前倾斜 ③。

拆下冲泡器时,请勿改变冲泡器上手柄 的位置。

■ 只能在流动的温水下手洗冲泡器。

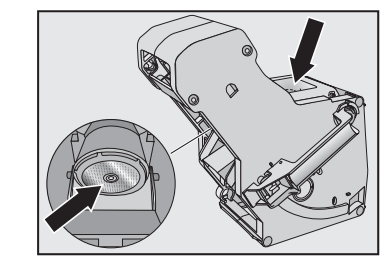

■ 擦拭过滤器上残留的咖啡渍 (参见箭头)。

- 擦干冲泡器中的漏斗。
- 仔细清洗咖啡机内部。
- 将冲泡器推回至咖啡机内。
- ■锁定冲泡器。按住冲泡器手柄下方按钮, 同时将手柄转向右侧。
- 关闭机门。
- 请按照显示屏上的进一步说明进行操作。
- 冲洗完成后, 该流程结束。

## 电器除垢

每次除垢程序需要使用 2 片除垢片。 显示屏上会出现 **电器除垢** 消息。

- 轻触 OK
- 维护程序将开始。
- 请按照显示屏上的说明进行操作。

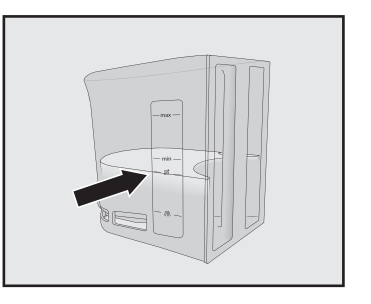

- 向水箱中加入温水至除垢符号 S 处。
- 向水中放入 2 片除垢片。
- 将水箱推回至咖啡机。
- 请按照显示屏上的进一步说明进行操作
- 当显示屏上出现**冲洗水箱并加入清水至除垢** 符号 술:
- ■拆下水箱,用清水彻底清洗。向水箱中力 入干净的清水至除垢符号 S 处。 冲洗完成后,除垢程序结束。

## 更改名称以及/或重新分配咖啡豆类型。 温度和预冲泡。 啡时电器将询问您希望用哪种咖啡豆。

随心定制咖啡

咖啡豆系统

重命名咖啡豆类型 先命名。

| 咖啡豆种类  |        |
|--------|--------|
| Туре А | Type I |
| Туре С |        |
|        |        |

啡豆 (例如仅使用一种咖啡豆), 请确保其 命名一致。

- 选择**更改名称。**
- 输入您所需的名称,然后轻触**保存**。 分配咖啡豆种类

## ■ 选择**更改分配。**

如果您已至少创建了 1 种个人设定以及至 少 1 种咖啡饮品,首先选择个人设定。

■ 根据需求更改分配, 使用 OK 确认。 贴士:如果您轻触**所有饮品**,则所有咖啡 饮品将被高亮,您可取消选择您无需要的 饮品。

## If fold here

Image: fold here

## 设置

| 您可通过调整出厂设置来个性化设置您的咖<br>非机,以满足需求。                                                                                                    | 显示屏                                                                                                    |
|----------------------------------------------------------------------------------------------------|----------------------------------------------------------------------------------------------------|
|                                                                                                    | - 亮度                                                                                                    |
| 出)反直以斜怦进竹林花。                                                                                                    | - 颜色搭配: 亮 暗                                                                                                    |
| 吾言 ▶                                                                                                    | - 快速激活QuickTouch: 打开   关闭                                                                                                    |
| · 德语   其他语言                                                                                                    | 照明                                                                                                    |
| <ul> <li>· 地点</li> <li>村间</li> <li>- 显示屏:开启  关闭  夜间模式</li> <li>- 时间显示:模拟  数字</li> <li>- 时间制式: 24 小时   12 小时 (上午/下午)</li> <li>- 设置</li> <li>- 敬置</li> <li>- 助您触摸屏幕右上方的日期时 间,可直接进行时间设定。</li> </ul> | 咖啡机开启后,您可使用 � 感应控制<br>键随时开启或关闭照明。<br>如果咖啡机处于关闭状态,您仍可随时<br>打开或关闭照明,但需首先选择以下<br>设置:<br>- 时间   显示屏   开启或夜间模式<br>(显示时间日期)<br>- 显示屏  QuickTouch  开启<br>信息<br>- 份数(总份数  咖啡总数   …)<br>- 在维护程序开始前还可制作的份数:<br>电器除垢  冲泡器油脂清洁 |
| 当选择 <b>时间   时刊尖型   数子</b> 设置时,<br>日期也将显示在显示屏上。                                                                                                    | - (清洁盒)液位                                                                                                    |
| 状态显示屏                                                                                                    | 清水 (CVA 7845)                                                                                                    |
| - 主菜单  饮品 个人设定 MyMiele                                                                                                    | - 开启 关闭                                                                                                    |
| 当咖啡和开启时,选择显示屏上显示的                                                                                                    | 海拔                                                                                                    |
| 菜单。                                                                                                    | 0-250 米, 251-500 米,                                                                                                    |
|                                                                                                    | 性能模式                                                                                                    |
| ∈时器<br>· 电器计时器: 开启时间  关闭时间                                                                                                    | <ul> <li>节能模式  咖啡师模式   拿铁模式  <br/>派对模式</li> </ul>                                                                                                    |
| (0:20) 之后关闭<br>- TeaTimer, 白动   手动                                                                                                    | 派对模式是适用于临时频繁使用咖啡机<br>的性能模式(参阅操作说明)                                                                                                    |
| ·维护计时器                                                                                                    | 的任能快入(参阅末件优势)。                                                                                                    |
|                                                                                                    | 水质硬度                                                                                                    |
|                                                                                                    | 默认设置为 21 ° dH。                                                                                                    |
| • 蜂鸣器                                                                                                    |                                                                                                    |
| ・按键音                                                                                                    | 目砌宿治                                                                                                    |
|                                                                                                    | - 廾启  关闭                                                                                                    |
|                                                                                                    |                                                                                                    |

## 饮品参数

您可在**设置 》 | 咖啡豆类型**下为咖啡豆类型 您可为每个饮品单独设置咖啡豆用量、冲泡 您可在**设置 》 | 性能模式**下选择符合您个人 您可在下列选项中进行选择**:** 

- 如您未分配任何一种咖啡豆种类,在制作咖 🔳 轻触您所需的饮品并保持长按,直到内容 亦不同。 菜单打开。
  - 轻触**更改饮品,**然后选择一种饮品。

3 个咖啡豆容器在显示屏中显示如下并被预 ■ 轻触饮品参数。

- 啡豆类型。
- ■选择您所需的设置,轻触 Ok。
- 再次轻触 Ok, 保存您更改的设置。

## 份量

您可调整所有咖啡饮品、热水、所有茶饮及 除了美诺 Miele 饮品菜单(Miele 档案) 含奶饮品的份量。

- 在中央喷嘴下放置一个杯子。
- 轻触您所需的饮品并保持长按,直到内容 创建用户档案 菜单打开。

## ■ 轻触份量。

**存**将出现在显示屏上。 ■ 杯内液位达到理想高度后,轻触 **保存。** 

如您想要改变由牛奶或热水制成的咖啡饮品 的份量,则制作饮品时需要陆续保存该饮品 中包含的各种原料量。

## 性能模式

偏好的适当模式。所选模式不同,其能耗

需更改用户档案的设置

- 手动: 在您更换选择其他用户档案之前,

选中的用户档案始终保持激活状态。

- 每次使用后: 每结束一杯饮品的分配后,

在用户档案中创建和编辑饮品

您可基于现有饮品创建新饮品。一个用户档

■ 按如下方式访问所需的用户档案: 轻触用

■ 轻触**创建饮品,**然后选择一种饮品。

■ 为新饮品输入名称,然后轻触保存。

饮品制备开始,您可保存每种材料所需的

创建完成一部分饮品后,您可在内容菜单中

咖啡机将回到 Miele 用户档案。

案最多可包含 9 种饮品。

**户档案**进行选中。

■更改份量或饮品参数。

对这些条目进行编辑。

- 节能模式: 这是一种节能模式。
- 咖啡师模式: 适合意式浓缩咖啡和咖啡 饮品。
- 选择**咖啡豆用量、冲泡温度、预冲泡**或咖 拿铁模式:在该模式下,可在较短时间内 制作含奶饮品。

此外,如需临时频繁使用咖啡机,例如举办 家庭聚会,您可激活派对模式(参阅操作 说明)。

## 田户档案

外,您还可以进行个性化设定档案,以满足 用量。 不同口味和偏好。

■选择**用户档案**然后**创建用户档案。** 编辑器将在显示屏中打开。

饮品将进行制作,当达到最小分配量时,**保** ■ 输入您所需的名称,然后轻触**保存**。

用户档案已创建。您现在可创建一种饮品。 编辑用户档案

当您创建 1 种用户档案后, 您可通过内容 菜单对其进行重命名、删除或移动的操作。

## 同时在两个或三个咖啡豆容器中使用同种咖

## In the fold here

## Image: A fold here

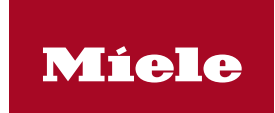

快速操作指南 咖啡机

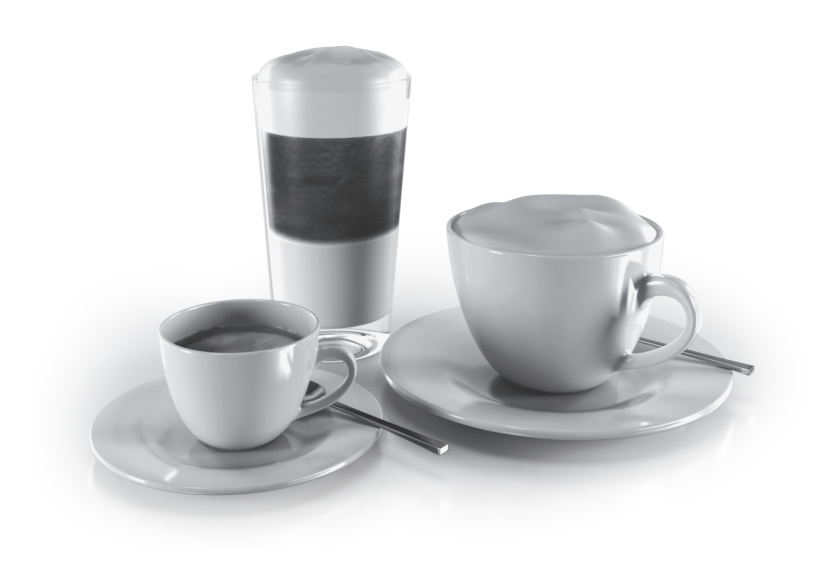

该简短说明不能替代本咖啡机附带的操作说明。在首次使用前,必须对咖啡机的使用 进行熟悉了解。请仔细阅读操作说明,尤其要注意警告与安全说明。

zh - CN

M.-Nr. 11 415 641

### 咖啡豆类型

- 类型 A、B 和 C: 更改名称 | 更改分

## 动作传感器

- 打开照明: 电器开启(开启|关闭) 电器关闭: (开启 |关闭) - 电器开启:开启 |关闭 - 确认蜂鸣器:开启 关闭

## 系统锁 🔒

- 开启|关闭 系统锁功能激活时,计时器和动作传感 器开启选项将不能选择。

- 设置 | 停用/激活 | 连接状态 | 新设置

### - 远程控制(开启|关闭)

启 | 关闭),待机模式显示(开启 | 关闭),电器列表

在适用的情况下连接到 WiFi 网络后, 才会显示部分菜单选项。

## 软件版本 针对售后客服部门

法律信息 - 开源证书

### 展示程序 - 演示模式: 开启|关闭

出厂默认设置 - 电器设置

### 出厂默认设置 语言、时间、日期、份量数、Miele@

home 设置、个人设定及相应的饮品无 法进行重置。 维护计时器重置为上午 2 点。

- MvMiele

# Miele@home

- SuperVision: SuperVision 显示 (开

### - 远程更新(开启 | 关闭)

只有当设置完成 Miele@home 且咖啡机

In the fold here

Image: Image: Image

| <b>∢</b> fo | ld | here |
|-------------|----|------|
|             |    |      |

fold here

## 操作

## 触摸显示屏

| M        | liele            |                  |                  | 12:00 |
|----------|------------------|------------------|------------------|-------|
|          | <b>〇</b><br>芮斯崔朵 | <b>ワ</b><br>特浓咖啡 | い<br>い<br>い<br>単 | 淡咖啡   |
| <u>.</u> |                  |                  |                  | 用户档案  |

| 选择/访问菜单 | ■ 轻触显示屏中您所需的条目或数值。                                                                                                    |  |
|---------|----------------------------------------------------------------------------------------------------|--|
| 滚动      | ■ 滑动屏幕。如要执行此操作,请将手指放在触摸显示屏上,然后朝着您需要的方向滑动。                                                                                                    |  |
| 退出菜单    | ■ 轻触 5。也可在菜单路径中轻触上一级菜单名称。<br>系统不会保存在此之前输入的未经轻触 0k 进行确认的内容。                                                                                                    |  |
| 输入数字    | <ul> <li>您可通过滑触滚动条或通过数字键盘输入数字。</li> <li>滚动条:</li> <li>您可上下滑动滚动条,直到所需的数值以橙色状态显示在屏幕中。按 OK 确认。</li> <li>数字键盘:</li> <li>轻触居中显示的橙色数值并保持长按,直到数字键盘出现。</li> <li>选择所需数值:当输入一个有效数值后,OK 将变成绿色。使用 ♀ 箭头删除最后输入的</li> </ul> |  |
|         | 数字。<br>■ 按 OK 确认。                                                                                                    |  |
| 输入字母    | 使用键盘输入名称。最好选择简短的名称。<br>■ 轻触您所需的字母或字符。<br>■ 轻触 <b>保存</b> 。                                                                                                    |  |
| 显示内容菜单  | 当您选择某些菜单时,则会显示内容菜单,例如配置饮品。<br>■ 轻触您所需的饮品并保持长按,直到内容菜单打开。<br>■ 轻触菜单窗口外的显示屏区域即可关闭内容菜单。                                                                                                    |  |
| 显示帮助    | <ul> <li>■ 某些功能具有内容上下文相关帮助。显示屏会显示帮助。</li> <li>■ 轻触帮助以文本和图片形式显示信息。</li> </ul>                                                                                                    |  |

| 饮品概览                                                                                                    |                                                                                                    |      | 说明                                                                                                    |
|----------------------------------------------------------------------------------------------------|----------------------------------------------------------------------------------------------------|------|----------------------------------------------------------------------------------------------------|
| <ul> <li>咖啡饮品</li> <li>丙斯崔朵是一种高度浓缩的意式浓缩咖啡。所使用的咖啡粉量与普通意式浓缩咖啡相同,但水量更少。</li> <li>意式浓缩咖啡是一种气味芳香的浓咖啡,表面有一层栗褐色泡沫 - 称作咖啡油。</li> <li>咖啡与意式浓缩咖啡相比,它的用水量更多,且咖啡豆烘焙也不同。</li> <li>淡咖啡是一种含水更多的咖啡。</li> <li>溪咖啡是一种含水更多的咖啡。</li> <li>黑咖啡加入了热水和两小杯意式浓缩咖啡。</li> <li>美式咖啡由同比例的意式浓缩咖啡和热水制成。首先加入意式浓缩咖啡,之后将热水注入杯中。</li> <li>春奶咖啡竹饮品</li> <li>卡布奇诺含有约 2/3 奶泡和 1/3 意式浓缩咖啡。</li> <li>拿铁玛琪雅朵中热牛奶、奶泡和意式浓缩咖啡的比例各占 1/3。</li> <li>拿铁咖啡含意式浓缩咖啡和热牛奶。</li> </ul> | <ul> <li>日本茶</li> <li>绿茶</li> <li>花草茶</li> <li>水果茶</li> <li>红茶</li> <li>印度奶茶是一种风味独特的含奶茶。</li> <li>其他饮品</li> <li>热牛奶</li> <li>奶泡</li> <li>热水</li> <li>温水</li> <li>壶功能<br/>(可选 3-8 杯)</li> <li>咖啡壶</li> <li>适合所有茶饮的茶壶</li> </ul> |      | 外部视图<br>① 开启/关闭按钮 ①<br>③ 光学界面(仅面向 Miel<br>门)<br>③ MobileStart 感应控制键<br>④ 动作传感器<br>⑤ "返回"感应控制键 ←<br>⑥ 触摸显示屏<br>⑦ 感应控制键 ☆<br>③ 机门手柄<br>⑨ 带照明功能高度可调节<br>1<br>⑩ 滴漏盘盖板<br>⑥ 奶壶 |
| <ul> <li>意式卡布奇诺含有与普通卡布<br/>奇诺一样比例的奶泡和意式浓<br/>缩咖啡。区别在于先加意式浓<br/>缩咖啡,后加奶泡。</li> </ul>                                                                                                    |                                                                                                    |      | <ol> <li>1 咖啡豆容器(类型 A 和</li> <li>2 牛奶阀</li> <li>3 带照明功能高度可调节[</li> </ol>                                                                                                  |
| <ul> <li>浓缩玛琪雅朵是表面有少量奶泡的意式浓缩咖啡。</li> <li>馥芮白是一种特殊的卡布奇</li> </ul>                                                                                                    |                                                                                                    |      | <ul> <li>④ 研磨器设置</li> <li>⑤ 咖啡豆容器(类型 B)</li> <li>⑥ 出风口</li> </ul>                                                                                                    |
| 诺,其意式浓缩咖啡含量远超<br>奶泡,因而富有浓郁咖啡芳<br>香。                                                                                                    |                                                                                                    |      | <ul> <li>⑦ 水箱</li> <li>⑧ 带盖滴漏盘</li> </ul>                                                                                                    |
| <ul> <li>欧蕾咖啡是一种由咖啡和奶泡<br/>制成的法式咖啡。欧蕾咖啡一<br/>般是碗装。</li> </ul>                                                                                                    |                                                                                                    | . 17 | <ul> <li>9 冲泡器</li> <li>⑩ 废渣箱</li> <li>⑪ 清洁保差容器</li> </ul>                                                                                                    |
| <b>茶类饮品</b><br>(热水处于最佳温度)                                                                                                    |                                                                                                    | 三/饮品 | <ul> <li>10 雨后床乔谷岙</li> <li>12 用于使用清洁盒和除垢:</li> <li>转接头)</li> </ul>                                                                                                    |
| - 白茶                                                                                                    |                                                                                                    | 是作   | 13 滴漏盘                                                                                                    |

## If fold here

In the fold here

## 可 Miele 售后客服部 互控制键 🗇 制键 ∽

## 可调节的中央喷嘴

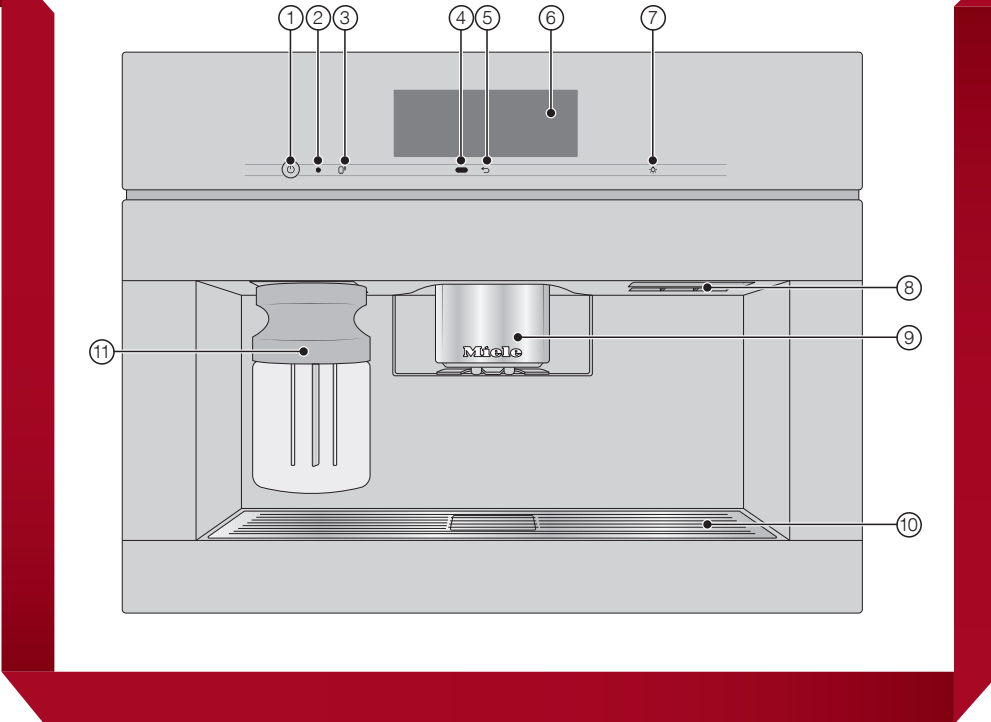

## 型 A 和**类型** C) 可调节的中央喷嘴

和除垢盒的容器(包括

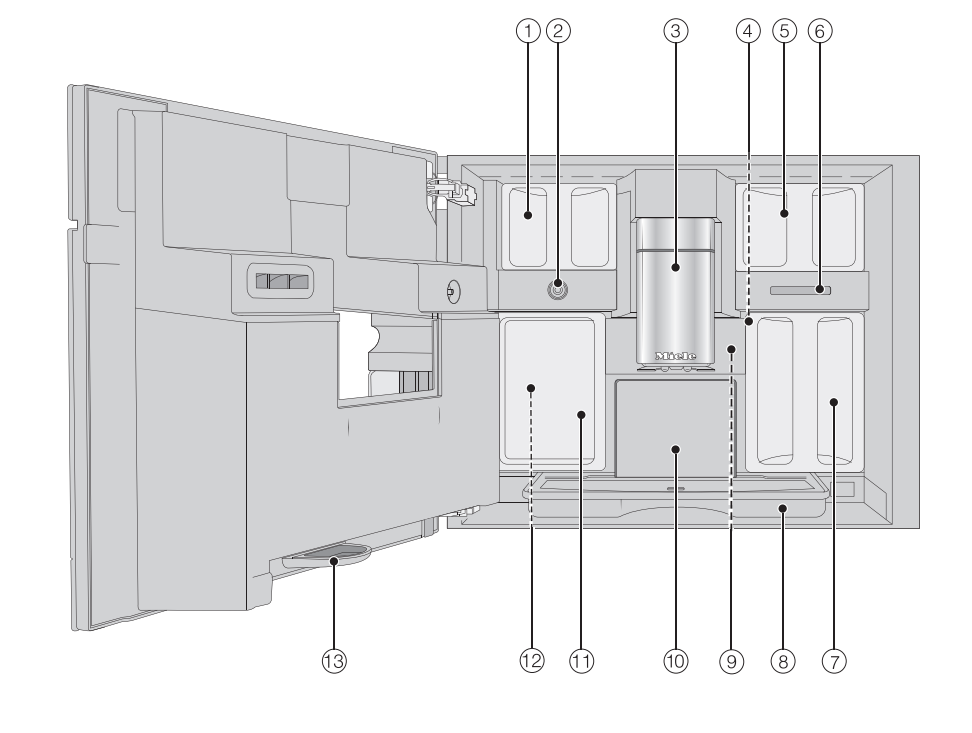

## 准备待用

## 水箱加水 ■打开机门。

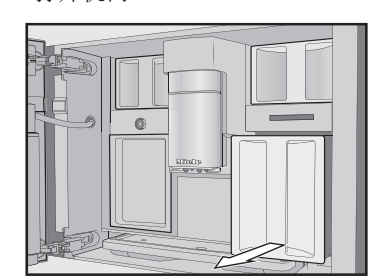

- 将水箱前拉,将其取出。
- 向水箱中加入冷的清水, 直到达到"max( 最大)"液位 标记处。
- 将水箱推回至咖啡机,关闭机门。

## 咖啡豆容器加豆

只能在咖啡豆容器内放入烘焙咖啡

- 打开机门。
- 拉出咖啡豆容器, 取下盖子。
- 向咖啡豆容器中添加咖啡豆,将盖子放回

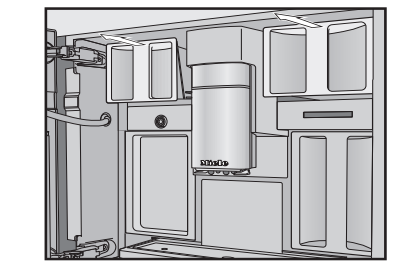

咖啡豆容器上进行密封。 ■ 将咖啡豆容器完全推回至咖啡机。 ■ 关闭机门。

# 制作饮品

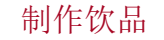

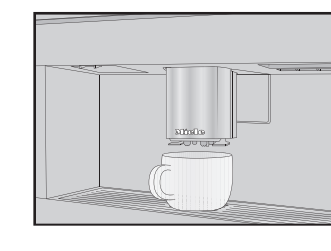

- 在中央喷嘴下放置一个杯子。 ■ 选择饮品
- 取消饮品
- 轻触**停止**或**取消**。

## 双倍

如果您想制作特浓型芳香咖啡,可选择双 现在您可以制作含奶饮品。 倍 *OD* 功能。在此情况下,在整个冲泡过 程中,将研磨冲泡更多咖啡豆。

■制作咖啡时,轻触 Ø2。

### 制作两份 同时制作两杯:

个杯子。

■ 在中央喷嘴的每个咖啡分配器下放置-

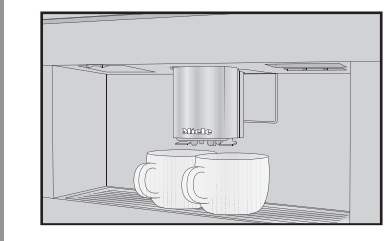

■ 轻触 🗗。 ■ 选择饮品

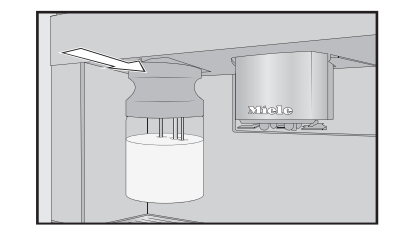

# 泡茶

能开启分钟提示器 (参阅操作说明)。

## In the fold here

## 使用奶壶

冰箱内。使用冷牛奶才能(< 10 ℃)制作 准备壶 出好的奶泡。

■ 向奶壶内加入牛奶,不要超过壶口 下 2 厘米处。

■ 将奶壶完全推回至咖啡机内,直到入位。

将热水加热至适合各种茶类饮品的适合温

■ 将茶滤或茶包放于茶杯内。 ■ 在中央喷嘴下放置一个茶杯。 ■ 从显示屏上选择茶类型。 热水将被分配至杯中。 ■ 在所需冲泡时间过后,取出茶滤或茶包。

## 小贴士: 在泡茶时, 您可使用 TeaTimer 功

## 壶功能

一段时间内不使用牛奶,应当将奶壶放置于 (一次最多1升)。最多可制作8杯。

显示饮品菜单。

- 在中央喷嘴下放置一个足够大的容器。
- 选择您所需的壶功能。
- 选择您所需的杯数(3 至 8 杯)
- ■请按照显示屏上的说明进行操作。

## 专业模式

- 牛奶无法奶壶中保持凉爽温度。因此,如果 您可通过壶功能自动依次制作多杯咖啡或茶 在专业模式中,您可在制作饮品时临时分配 咖啡豆类型并更改份量。此时需激活专业模 式(位于下拉菜单:**专业模式**四个字以橙 色高亮显示)。
  - 该设置不会被保存,只应用于当前饮品。 暂时分配咖啡豆容器
  - 轻触显示屏顶部边缘打开下拉菜单。
  - 现在选择您希望本次饮品使用的咖啡豆所 在的咖啡豆容器。
  - 将其拖拽回上部,以关闭菜单窗口。
  - 现在开始制作饮品。

更改份量

只有在单独准备阶段才能更改份量。

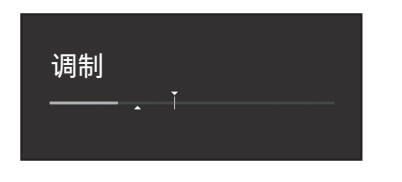

轻触条并根据需要调整指示灯(小三角) 形)。

| <u> </u>  | L 1.2 | <u> →</u> |
|-----------|-------|-----------|
|           | 그 고   |           |
| - H - H - | -J 1J | <u>_</u>  |
| 114 (H    |       |           |

请遵守操作说明中的清洁与护理的详细信息。定期仔细清洗咖啡机

| 建议的<br>清洁间隔           | 我需要清洁/维护什么?                                                                                  |
|-----------------------|----------------------------------------------------------------------------------------------|
| 每天<br>(每天结束时)         | <ul> <li>- 奶壶和盖子</li> <li>- 牛奶阀</li> <li>- 水箱</li> <li>- 滴漏盘盖板</li> <li>- 滴漏盘和废渣箱</li> </ul> |
| 每周一次<br>(如果严重脏污则加大频率) | <ul> <li>中央喷嘴</li> <li>杯边传感器</li> <li>内柜</li> <li>冲泡器</li> <li>滴漏盘</li> <li>电器正面</li> </ul>  |
| 每月一次                  | - 咖啡豆容器                                                                                      |
| 根据需要/当显示屏上出现提<br>示时   | <ul><li> 奶管</li><li> 清洁冲泡器的油脂</li><li> 对电器进行除垢</li></ul>                                     |

## 手洗或使用洗碗机清洗

### 下列组件只能手洗:

- 中央喷嘴不锈钢盖板
- 冲泡器
- 咖啡豆容器和盖子

- 下列组件可以放入洗碗机内清洗:
- 滴漏盘、盖子和废渣箱
- 滴漏盘盖板
- 中央喷嘴 (无不锈钢盖板)
- 奶壶和盖子
- 杯边传感器
- 滴漏盘
- 清洁保养容器
- 水箱

CVA 7840 C, CVA 7845 C

## Image: Image: Image

In the fold here

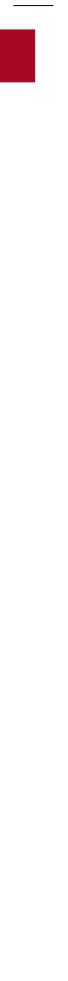